HDM 林加峻 2024-01-24 发表

## 组网及说明

本文章适用于H3C鲲鹏系列服务器,如鲲鹏服务器需要连接HDM-KP使用远程控制台,可以参考此文章。

## 配置步骤

1. 在服务器的后面板,找到标识为MGMT的网络接口,用网线将PC端主机的网口与服务器的MGMT 网口链接。(注:此图片以R4960 G3服务器为例,不同服务器型号的管理端口位置略有不同,请以现 场情况为准)

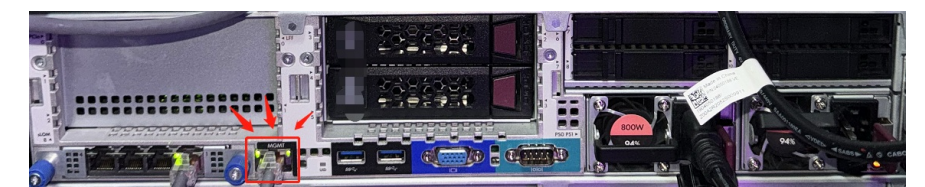

2. 网线连接完成,在PC端中配置相同网段地址。按Win键搜索【控制面板】—【网络和共享中心】— 【更改适配器设置】—右键点击【以太网适配器】选择【属性】—【Internet 协议版本4(TCP/IPv4)

】—配置IP地址192.168.1.X, 子网掩码255.255.255.0(注: IP地址中的"X"代表1或3-254中的任意数

字,网关在PC端主机与服务器直连时可以不用配置。

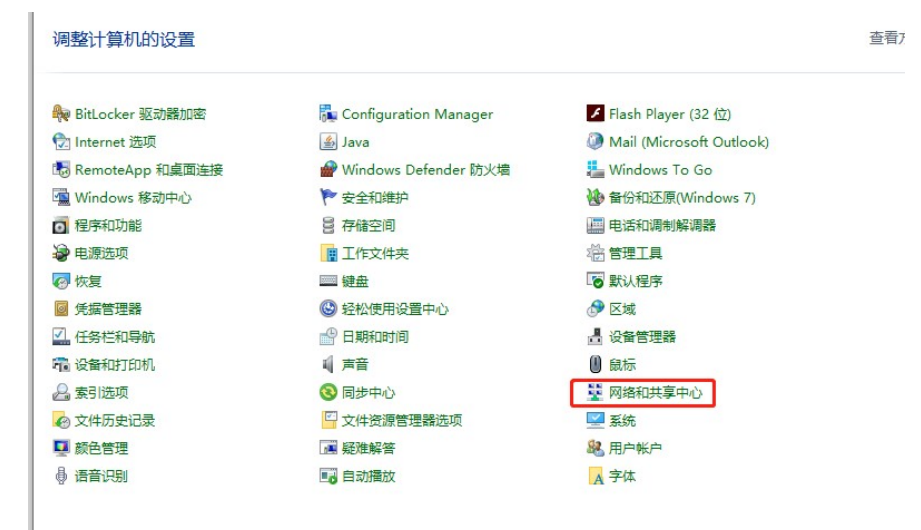

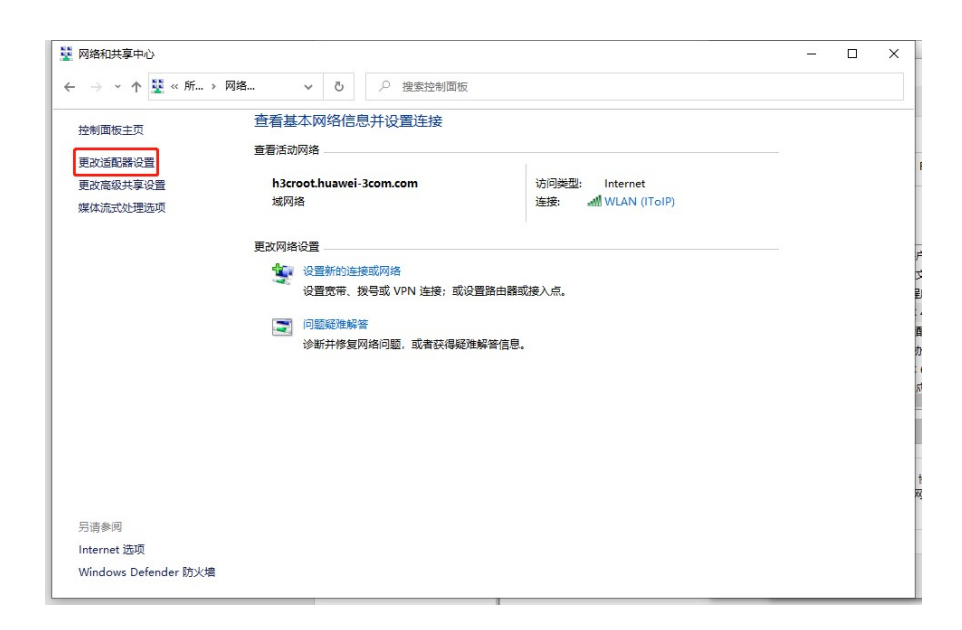

| 以太网 属性                                                    | を接的设置<br>×    |                                 |                           |
|-----------------------------------------------------------|---------------|---------------------------------|---------------------------|
| 3络 共享                                                     | n.com         | 以太网<br>か议版本 4 (TCP/IPv4) 屋内     | +                         |
| 连接时使用:                                                    | 1 160M memory |                                 | -                         |
| 🚽 Realtek PCIe GbE Family Controller                      |               |                                 |                           |
|                                                           | 如果网络系统        | 络支持此功能,则可以获取<br>管理局外获得活当的 IP 设置 | 自动指派的 IP 设置。否则,你需要从<br>署。 |
|                                                           | 配置(C)         |                                 |                           |
| Microsoft 网络高户端                                           | ^             | 改善法(の)                          |                           |
| <ul> <li>☑ Witcrosoft 网络的文件和打印机共享</li> </ul>              |               | 明下面的 IP 地址(S):                  |                           |
| ☑ 2 QoS 数据包计划程序                                           |               | \$+1F(1)-                       | 192 168 1 10              |
| ■ Internet (加久版本 4 (ICP/IPV4)<br>■ Microsoft 网络适配器多路传送器协议 |               |                                 |                           |
| ☑ _ Microsoft LLDP 协议驱动程序                                 | - FM          | ]掩码(U):                         | 255.255.25p.0             |
| ☑ Internet 协议版本 6 (TCP/IPv6)                              | 默认            | 网关(D):                          |                           |
|                                                           | >             |                                 |                           |
| <b>安装(N)</b> 卸载(U)                                        | 単 単 低 R       |                                 | 9<br>-(T)-                |
| 描述                                                        | • (#          | 州下国的している服务器理理                   | ( <u>E</u> ):             |
| 传输控制协议/Internet 协议。该协议是默认的广域网                             | 格协议,用         | 2 DNS 服务器(P):                   |                           |
|                                                           |               |                                 |                           |

3. 配置完网络地址,在PC端主机打开浏览器,在地址栏输入服务器的HDM-KP地址,忽略提示的风险警告,使用默认的用户名和密码登录到HDM KP Web管理界面。(注: HDM的默认地址 192.168.1.2/24 默认用户名admin默认密码Password@\_)

| ← C 0 不完                                                                                                    | A                                                                                                    | * | G | 0 1 | 6 B | 6 |
|----------------------------------------------------------------------------------------------------|----------------------------------------------------------------------------------------------------|---|---|-----|-----|---|
| AND ADDRESS AND ADDRESS AND ADDRES | and the second second s |   |   |     |     |   |
|                                                                                                    |                                                                                                    |   |   |     |     |   |
|                                                                                                    |                                                                                                    |   |   |     |     |   |
|                                                                                                    |                                                                                                    |   |   |     |     |   |
| A                                                                                                    |                                                                                                    |   |   |     |     |   |
| <b>A</b>                                                                                                    |                                                                                                    |   |   |     |     |   |
|                                                                                                    |                                                                                                    |   |   |     |     |   |
| 你的连接不是专用道                                                                                                    | 接                                                                                                    |   |   |     |     |   |
| 攻击者可能试图                                                                                                    | 國行的信息(例如,密码,消息或信用卡)。                                                                                                    |   |   |     |     |   |
| NETHIRR, CERT, AUTHORITY, INVALID                                                                                                    |                                                                                                    |   |   |     |     |   |
|                                                                                                    |                                                                                                    |   |   |     |     |   |
| 物都可受                                                                                                    | 利用                                                                                                    |   |   |     |     |   |
|                                                                                                    |                                                                                                    |   |   |     |     |   |
| 此級好醫无法证明它加<br>能是由懷望而實踐者有双面者都                                                                                                    | 防約计算机的操作系统不信任它的安全证书。这可<br>获得的连续而异致的。                                                                                                    |   |   |     |     |   |
| egres                                                                                                    |                                                                                                    |   |   |     |     |   |
|                                                                                                    |                                                                                                    |   |   |     |     |   |
|                                                                                                    |                                                                                                    |   |   |     |     |   |
|                                                                                                    |                                                                                                    |   |   |     |     |   |
|                                                                                                    |                                                                                                    |   |   |     |     |   |

鲲鹏Web登录界面:

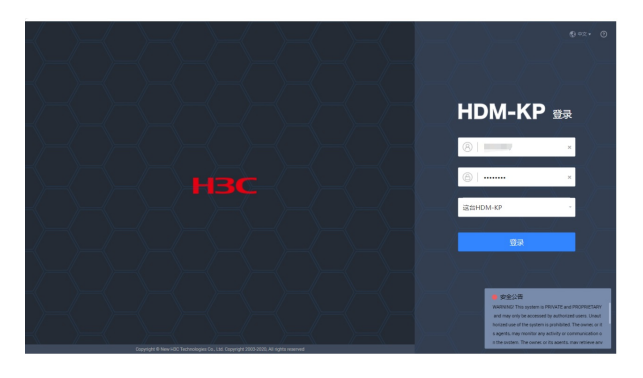

4. HDM Web管理界面进入远程控制台的方法:

1) 鲲鹏早期iBMC Web管理界面

登录到HDM Web管理界面后,主界面右下侧有远程控制台的功能,可以直接选择H5 KVM或JAVA的 方式启动HDM远程控制台。

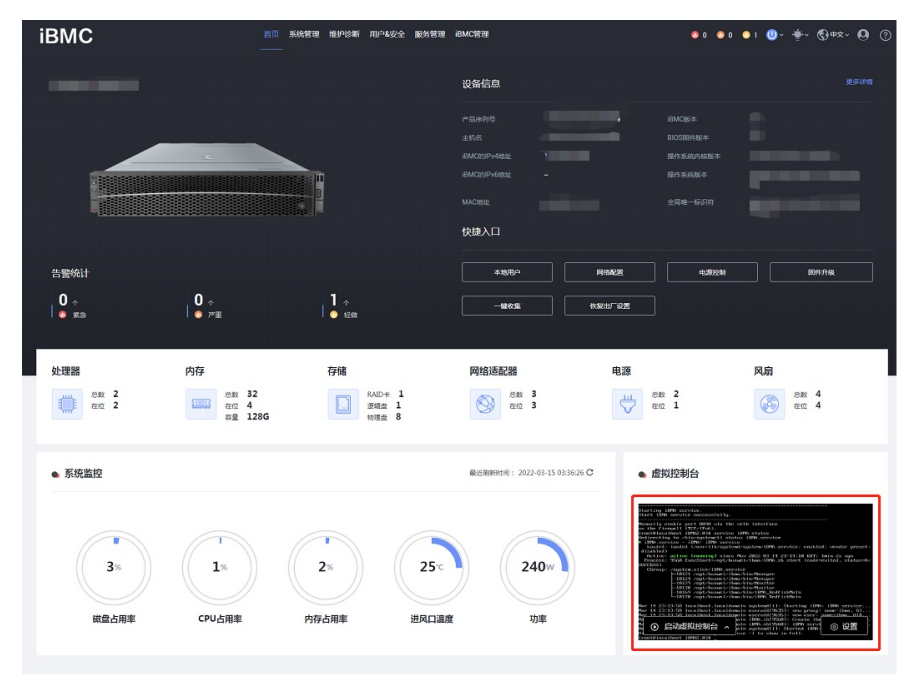

2) 鲲鹏新版本HDM-KP Web管理界面登录到HDM Web管理界面后,主界面右下侧有远程控制台的功能,可以直接选择H5 KVM或JAVA的方式启动HDM远程控制台。

| н | DM-KP                                                                       |               | 首页 系统音<br>          | 理 除护诊断 用户&安全                   | 服务管理             | HDM-KP管理            |                             |                       |                                                              | ©-                                                                                                    | ●• ⑤ #文 •                                                                                                    | 00    |
|---|-----------------------------------------------------------------------------|---------------|---------------------|--------------------------------|------------------|---------------------|-----------------------------|-----------------------|--------------------------------------------------------------|----------------------------------------------------------------------------------------------------|----------------------------------------------------------------------------------------------------|-------|
|   | UniServer<br>主机名 21<br>更多详情<br>产品学列号<br>城名                                  |               |                     | 210                            |                  | 健康状态                | ₩ ±238<br>€3<br>⊗ 91+<br>€3 |                       | 200 AB<br>AB<br>AB<br>AB<br>AB<br>AB<br>AB<br>AB<br>AB<br>AB | 0                                                                                                    | 79년<br>128<br>128<br>128                                                                                                    | a     |
|   | HDM-KP的JP-K的社<br>HDM-KP的JP-K的社<br>HDM-KP版本<br>BIOS開始版本<br>MAC28社<br>全局線一标识符 |               |                     | 1                              |                  | 0%                  | 占用亚                         | <b>0</b> %)<br>CPU占用重 | <b>0</b> %)<br>內存占用至                                         | 22°                                                                                                    | 258w<br><sub>功症</sub>                                                                                                    |       |
|   |                                                                             | (C)<br>Riddet | 4.8228              | <b>(</b> )<br>原件升级             |                  |                     |                             |                       |                                                              | And a second second sec | Hells Rectaure<br>Relative Research<br>Confidence Research<br>Confidence Research<br>Confidence Research<br>Research<br>Research |       |
|   |                                                                             |               | Copyright @ New H30 | Technologies Co., Ltd. Copyrig | pht 2003-2020, J | All rights reserved |                             |                       |                                                              | HDM-KPB均间: 200                                                                                                    | 21/12/23 01:24(UTC+0                                                                                                    | 0:00) |

- 5. H5 KVM远程控制台启动过程: (以HDM-KP为例)
- 1) 点击启动H5 KVM

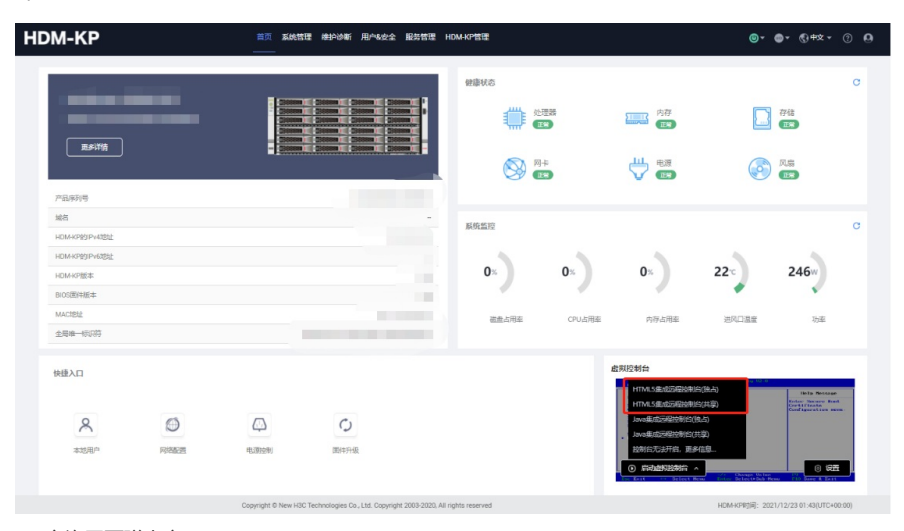

2) 允许网页弹出窗口

3) 进入H5 KVM远程控制台界面

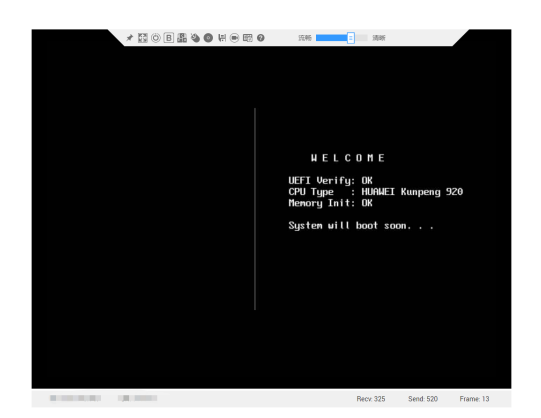

- 6. JAVA 远程控制台启动过程:
- 1) 部署Java环境(注:java环境需要自行到Oracle java官网下载jdk安装java)
- 2) Java环境部署完成后,点击【启动KVM】

| HDM-KP                         | 首页 系统管理                                                            | 1 维护诊断 用户&安全              | · 服务管理 HC              | DM-KP管理                |            |                                                                                                    | <b>@-</b> (                                                                                                    | ©- €+x- ? 0                |
|--------------------------------|--------------------------------------------------------------------|---------------------------|------------------------|------------------------|------------|----------------------------------------------------------------------------------------------------|----------------------------------------------------------------------------------------------------|----------------------------|
| 主机名 12345<br>更多详辑              |                                                                    | <u>10C</u>                |                        | ジェ祖語     総数 2     在位 2 | ÷          | 内存<br>参数 32<br>在位 0<br>容量 0G<br>电源<br>参数 2<br>在位 1                                                                                                    | P1億<br>RAID+# 1<br>変編曲 0<br>物理曲 8<br>必要<br>必要<br>必要<br>必要<br>必要<br>必要<br>の<br>の<br>の<br>の<br>の<br>の<br>の<br>の<br>の<br>の<br>の<br>の<br>の |                            |
| デ曲序列で<br>系統序列で<br>地名           |                                                                    |                           | n                      | 系统监控                   |            |                                                                                                    | Sur Altrice                                                                                                    | iii: 2024-02-01 09:10:04 € |
| HDM-KP85IPv48838               |                                                                    |                           |                        | 0%                     | <b>0</b> × | 0%                                                                                                    | 25%                                                                                                    | 24w                        |
| HDM-KPWE本<br>BIOS展作版本<br>MAC地址 |                                                                    |                           | 2                      | 避盘占用率                  | CPU台用編     | 內存古用率                                                                                                    | 进风口温度                                                                                                    | 13/4E                      |
| RIEAD<br>Andrew                | (1)<br>(1)<br>(1)<br>(1)<br>(1)<br>(1)<br>(1)<br>(1)<br>(1)<br>(1) | 「」                        | <b>下</b><br>——接次道      |                        |            | 1123日本<br>HTML5重成552555<br>HTML5重成552555<br>Jaroimの5525555<br>Jaroimの5525765。<br>声効量次数分分上不合。<br>高<br>の<br>お34年数約合<br>1574<br>()<br>高<br>1574<br>()<br>1574<br>() | ******<br>1日(日本)<br>1日(日本)<br>(日本)<br>(日本)<br>(日本)<br>(日本)<br>(日本)<br>(日本)<br>(日本)                                                     | © ##                       |
|                                | Copyright @ 2003-3                                                 | 2022 New H3C Technologies | Co., Ltd. All Rights R | eserved.               |            |                                                                                                    | HDM-KPB163: 2024                                                                                                    | 4/02/01 09:12(UTC+08:00)   |

3) 浏览器弹出【KVM.jhlp】文件的下载提醒,下载完成后双击打开【KVM.jhlp】程序

| HDM-KP                                 | 首页系统管理维护诊断用户&安全服务管理                                        | 世 HDM-KP管理       | ▲ kvm (1)加中可能会领导的的投展,最高行要保留?<br>使留 能除                                                  |
|----------------------------------------|------------------------------------------------------------|------------------|----------------------------------------------------------------------------------------|
| 主机名 12345<br>更多计师                      |                                                            |                  | 内か<br>重要定<br>重要定<br>電理 の<br>単価<br>単価 会<br>地価 会<br>の の<br>の の の の の の の の の の の の の の の |
| /~m991G<br>系统序列号<br>缩名                 |                                                            | 系统监控             | 服运用额的时间: 2024-02-01 09:10.04 C                                                         |
| HDM-KP950FV-48352<br>HDM-KP950FV-68352 |                                                            | 0% 0%            | 0× 25℃ 24w                                                                             |
| HDM-RP服本<br>BIOS因仲被本<br>MACROAL        |                                                            | 避量台用率 CPU台用率     | 内存合用率 进风口温度 功率                                                                         |
| 快速入口                                   |                                                            | នាម              | 1086                                                                                   |
| 8                                      |                                                            |                  | NO SIGNAL                                                                              |
| 本地用户 网络配置                              | 电测控制 国件升级 一幅                                               |                  | • 534582000 A                                                                          |
|                                        | Copyright @ 2003-2022 New HSC Technologies Co., Ltd. All F | lights Reserved. | HDM-KPB1/E]: 2024/02/01 09:11(UTC+08.00)                                               |

4) 忽略java程序的警告,即可成功打开KVM 远程控制台

A #14-24-

| 女主答声                                   | ×     |
|----------------------------------------|-------|
| <b>是否继续?</b><br>与此 Web 站点的连接不可信。       |       |
| <b>Г</b> ев 站点:                        |       |
| 注: 该证书无效,不能用于验证此 Web 站点的身份。<br>详细信息(M) |       |
|                                        | 继续 取消 |

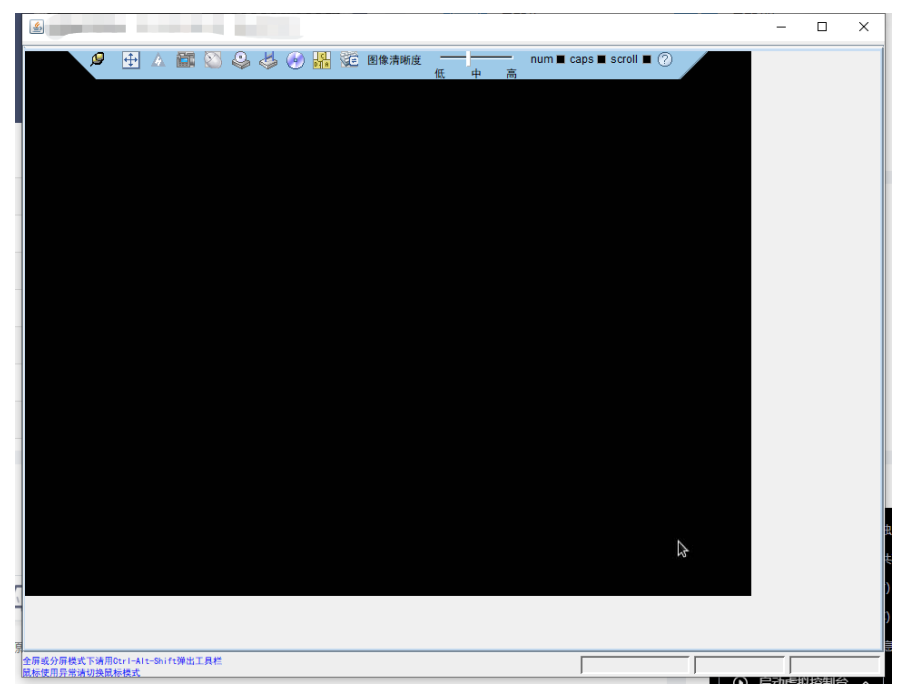

5)如Java程序提醒"应用程序已被Java安全阻止"无法打开此文件,可以在PC机控制面板搜索【Java 配置】(如果没有搜索到Java配置,可以到控制面板里面找到Java程序),在【Java配置】中把HDM IP地址【默认地址192.168.1.2】添加到安全站点,然后重新打开【KVM.jhlp】文件,即可打开KVM远 程控制台

已阻止 Java 应用程序

## 应用程序已被 Java 安全阻止

出于安全原因,应用程序现在必须满足"高"或"非常高"安全设置的要求或属于"例外站点"列表的一部分才能允许运行。

详细信息(M)

名称: com. ami. kvm. jviewer. JViewer

位置: https://

原因: 您的安全设置已阻止自签名的应用程序运行

确定

Х

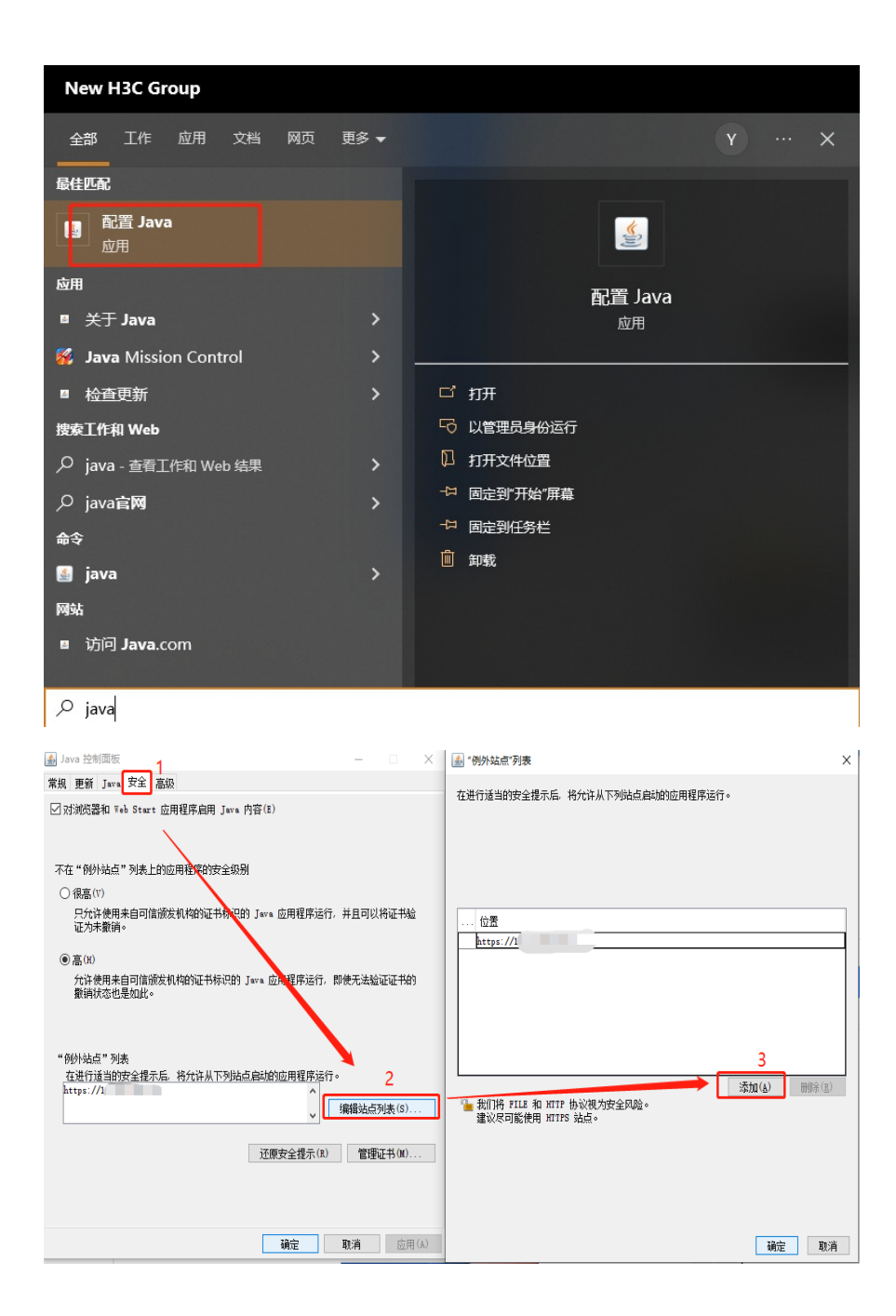